## Email a group and create email lists in Laudio

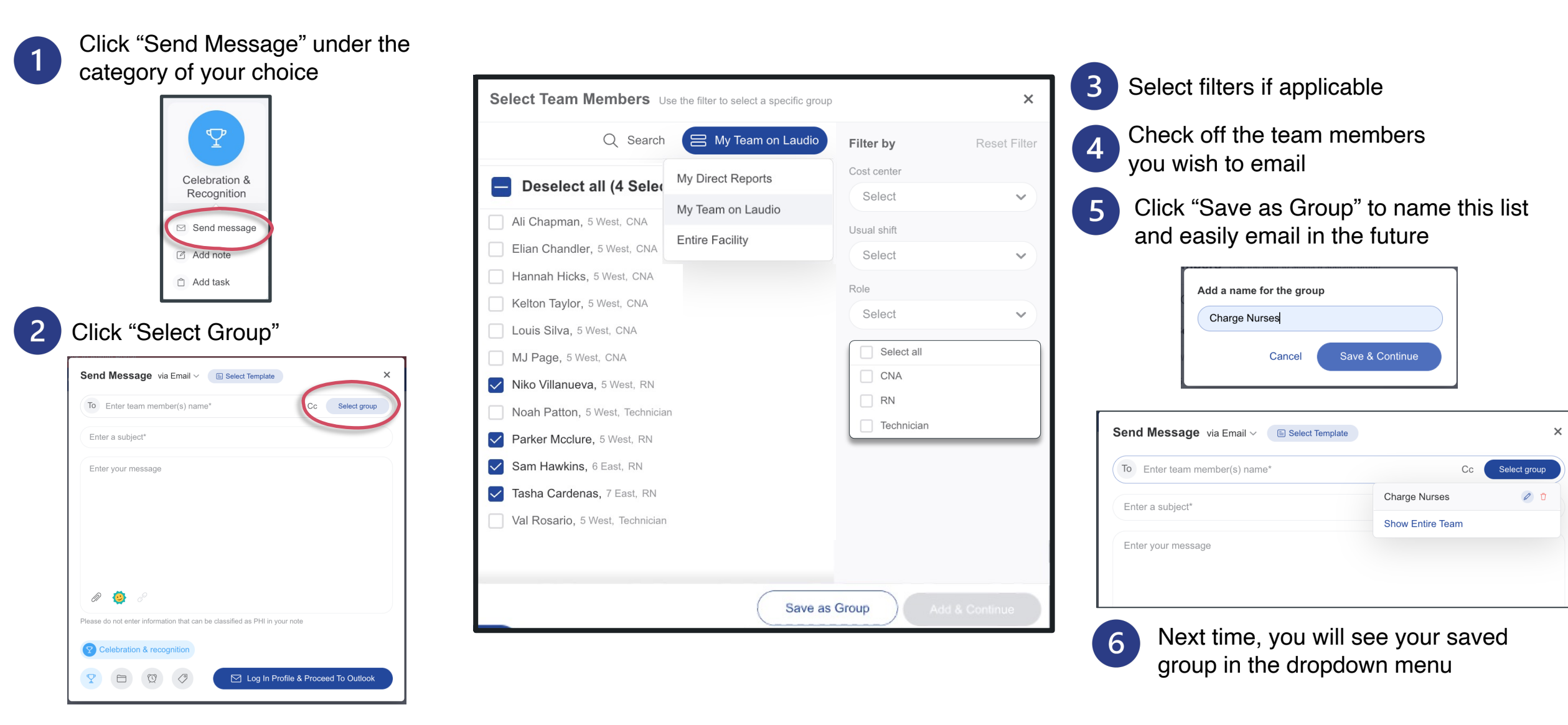

## laudio